#### HMX 2050 Firmware Revision 3.2.0.9 Release Notes November 11<sup>th</sup> 2008

This document outlines:

- 1. HMX2050 System Firmware Version and Compatibility
- 2. Important Installation Notes
- 3. How to Update Firmware
- 4. Enhancements
- 5. Fixes
- 6. Notes

# HMX 2050 System Firmware Version and Compatibility Version 3.2.0.9

Version 3.2.0.9 of HMX System firmware is intended to be used in a system with the following HMX system-component revisions:

\_\_\_\_\_

- HMIQDHDD Revision 3.2.0.9
- HMX 2050 Revision 3.2.0.9
- HMX MGR Revision 2.2.0.5532

Important Installation Notes

When upgrading directly it is important to upgrade Transmitters before upgrading Receivers.

| How to Update Firmware |
|------------------------|
|                        |

It is recommended to use HMX MGR to upgrade receivers. The Receiver can also be upgraded using a serial or http upgrade procedure, as described below.

Prior to upgrading/downgrading:

- 1. Remove any attached vMedia devices (memory key or CD\DVD ROM).
- 2. When reverting to a previous version of firmware always set:
  - a. The Network Speed on both Transmitter and Receiver to Auto-Negotiate.
  - b. The Target Video to DVI-Normal or VGA-Normal.

## Procedure 1 – Upgrade using HMX MGR

This procedure assumes that the receiver is already being managed by HMX MGR.

- 1. Upload the unit firmware file using the System > Unit Files > Add button in HMX MGR.
- 2. In HMXMGR, click on the Units tab. A list is displayed of all the units that are managed by HMX MGR.

- 3. Click the appropriate unit name. The Unit Overview window will open.
- 4. In the Tools section, click the Upgrade Firmware icon. The Upgrade Unit Firmware wizard will launch.
- 5. Click Next. The Select Firmware Files window will open.
- 6. Select the appropriate firmware file and click Next. The unit will upgrade and reboot.

The upgrade should take approximately 2 minutes.

Multiple units can also be upgraded in parallel by using the Upgrade Firmware button on the **Units – All** screen in HMX MGR.

#### Procedure 2 - Serial port upgrade of the Receivers

- 1. Power up the Receiver and Transmitter and make sure there is a connection between them.
- 2. Connect the Receiver via a null modem cable to a PC running HyperTerminal or equivalent. Configure the HyperTerminal session for 57600 bits per second, 8 data bits, no parity, 1 stop bit and no flow control.
- 3. From the first screen on the console, select option 1 to access the Receiver menu. If the password option is enabled, you will be prompted for a password.
- 4. From the Receiver menu select option 3, "Firmware Management".
- 5. Choose Transmitter Flash Upgrade Via XMODEM.
- 6. Specify the location of the upgrade file *RX1000\_XXXX.dld* and initiate the file transfer. The upgrade should be completed in approximately 20 minutes.

#### Procedure 3 - Upgrade using HTTP

- 1. Power up the Receiver and Transmitter and make sure there is a connection between them.
- 2. Connect the Receiver via a null modem cable to a PC running HyperTerminal or equivalent. Configure the HyperTerminal session for 57600 bits per second, 8 data bits, no parity, 1 stop bit and no flow control.
- 3. Choose option 1 on the *Main Menu* to access the *Receiver menu*. If the password option is enabled, you will be prompted for a password.
- 4. From the Receiver menu select option 3 "Firmware Management".
- 5. Choose *Transmitter Flash Upgrade Via HTTP*. You will be prompted to enter the URL for the upgrade file.
- 6. Enter the URL for the upgrade file using the following syntax:

http://<server IP address>[:server port]/<upgrade file path>

For example: <u>http://192.168.0.1:8080/RX1000\_XXXX.dld</u>

Note: If the server is set up on standard port 80, the port information can be omitted.

The upgrade should take approximately 4 minutes.

### Enhancements

\_\_\_\_\_

Virtual USB – any USB device can be used with on HMX 2050. The HMX 2050 will support a keyboard, mouse,

- mass-storage device and any other USB device at the same user-station.
- 2. Ability to define auto-connection of mass-storage or vUSB devices on switching via On-Screen Display (OSD).
- 3. Ability to manually connect or disconnect mass-storage or vUSB peripheral via OSD.

| Fixes    |                                                                                                    |  |
|----------|----------------------------------------------------------------------------------------------------|--|
| ==<br>1. | Video Support:                                                                                                    |  |
|          | <ul> <li>Fixed video "offsets" / screen split which could occur when "noise" seen on HSvnc / VSvnc from PC.</li> </ul>                                                                                                    |  |
| 2.       | OS Support                                                                                                    |  |
| ~        | AIX support added.                                                                                                    |  |
| 3        | V-USB                                                                                                    |  |
|          | <ul> <li>v-OSB devices continue to operate following a switch.</li> <li>Space Pilot no longer hands following power cycle</li> </ul>                                                                                                    |  |
| ==       |                                                                                                    |  |
|          | Notes                                                                                                    |  |
|          |                                                                                                    |  |
| 1.       | After switching to a computer the vMedia is only connected to the computer after a hot-plug of the vMedia device                                                                                                    |  |
| 2.       | vMedia devices only appear on the target computer when they are connected to a Receiver, this was not the case                                                                                                    |  |
|          | in previous revisions where the Transmitter appeared as a vMedia device.                                                                                                    |  |
| 3.       | In the event that a monitor does not support the resolution output by the computer the Receiver-P automatically set<br>the resolution to the default resolution advertised by the monitor thereby providing a clipped view of the PCs<br>desktop. The resolution can then be adjusted as necessary. This may cause scrolling vide in the case where the<br>resolution output by the PC is less than the default resolution of the monitor. |  |
| 4.<br>5  | Keyboard/Mouse are emulated to enable "fast" switching.                                                                                                    |  |
| 5.       | dependent. Typically, it is 5-10 seconds but can be 15-20 seconds for Windows Vista® O/S for some peripherals.                                                                                                    |  |
| 6.       | It is strongly recommend Windows® Vista SP1 is applied and used as it resolves many USB related issues in                                                                                                    |  |
| _        | Vista.                                                                                                    |  |
| 7.       | It is strongly recommend Windows® XP SP3 is applied and used as it resolves many USB related issues in XP (enumeration speed, etc.).                                                                                                    |  |
| ==       | Known Issues                                                                                                    |  |

- 1. Occasionally an upgrade can fail. Operation recovered by power-cycling the unit. It is recommended USB peripherals are disconnected from appliance when upgrading.
- 2. Microsoft® Biometric Finger print reader does not currently work.